### **INSTRUCCIONES PARA solicitar TÍTULO DE CICLOS**

# NOTA: ESTAS INSTRUCCIONES SIRVEN PARA TODO EL ALUMNADO QUE HAYA APROBADO 2º DE FP (CONVOCATORIA DE JUNIO y de JULIO) VAYA O NO A LAS PAU.

Para tramitar el título de CICLOS DEBES ENTREGAR A SECRETARÍA (en horario de 11:00-13:00) **hasta el 18 de julio** la siguiente documentación:

## 1) Solicitud Título de CICLO FORMATIVO cumplimentada y firmada.

La solicitud la puedes descargar en nuestra web.

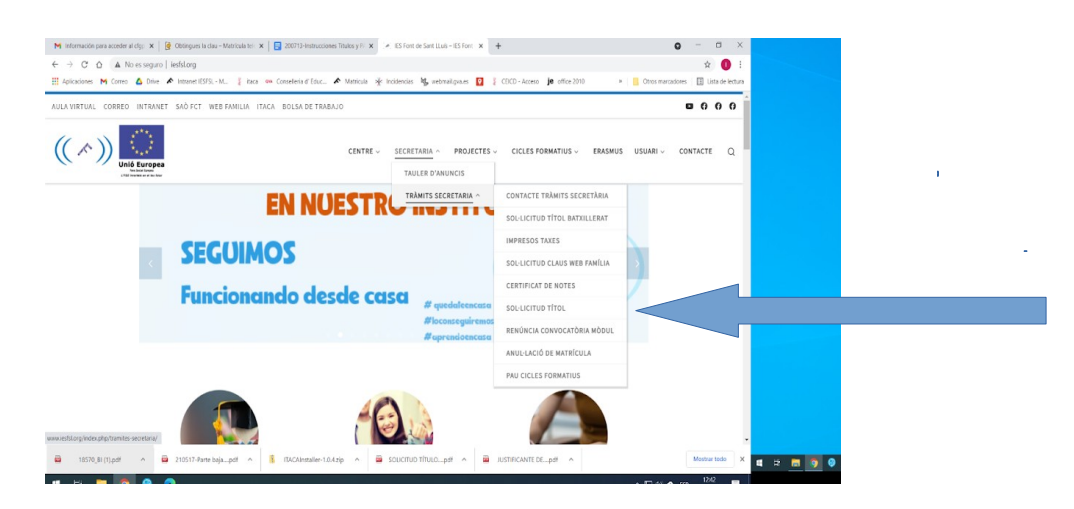

### 2) Fotocopia del DNI, NIE o pasaporte en vigor.

#### 3) Copia de la tasa abonada (MODELO 046) de expedición de TÍTULO de CF.

El modelo 046 se obtiene pinchando en el siguiente enlace:

https://ceice.gva.es/doc046/gen/es/tasas.asp?idf=TITULOS

Elegir como órgano gestor "institutos de valencia" y "título de técnico o técnico superior" según hayas cursado Grado Medio o Superior:

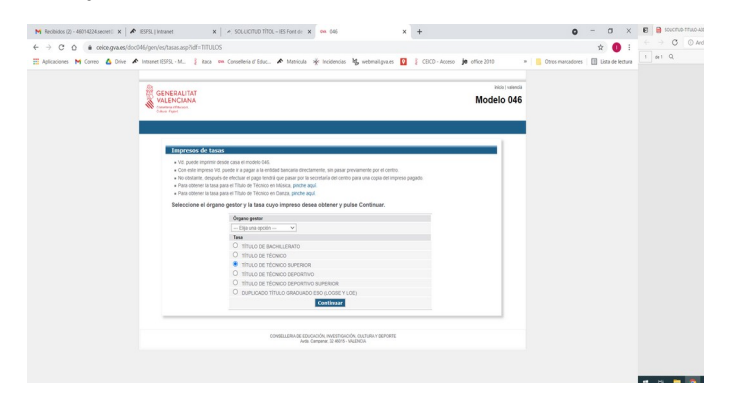

Se hace click en continuar y, en la pantalla siguiente, seleccionar el tipo de matrícula.

| Impresos                                      | de tasas - Instrucciones                                                                                                    |  |  |  |  |  |  |  |  |
|-----------------------------------------------|----------------------------------------------------------------------------------------------------|--|--|--|--|--|--|--|--|
| Seleccione el<br>aparecer en u                | Seleccione el tipo de matricula que le corresponde y puise Continuar. A continuación se generará un archivo PDF con el Modelo 046. El documento deberá<br>aparecer en una nueva ventana de su navegador. Una vez se cargue el documento PDF en bianco, siga estos pasos: |  |  |  |  |  |  |  |  |
| <ul> <li>Reliene el</li> </ul>                | formulario con los datos que se le solicita.                                                                                                    |  |  |  |  |  |  |  |  |
| Una vez ha                                    | va rellenado el documento PDF pulse "Aceptar".                                                                                                    |  |  |  |  |  |  |  |  |
| <ul> <li>Una pantal</li> </ul>                | Una pantalla le mostrarà los datos identificativos del modelo; tome nota de los datos relevantes y pulse "Aceptar".                                                                                                    |  |  |  |  |  |  |  |  |
| <ul> <li>Se le most<br/>necesarias</li> </ul> | ará el documento PDF completado que debe usted imprimir (fijese en el código de barras). Puíse el bolón "Imprimir para obtener las copias                                                                                                    |  |  |  |  |  |  |  |  |
| IMPORTANT                                     | ei                                                                                                    |  |  |  |  |  |  |  |  |
| Compruebe q<br>ejemplares pa                  | e todos los ejemplares impresos llevan el obdigo de barras y una numeración. Sólo con esa información las Entidades Colaboradoras aceptarán los<br>a efectuar el pago.                                                                                                   |  |  |  |  |  |  |  |  |
|                                               | Código Territoria: CE4628<br>Organo gestor: NSTITUTS DE VALÈNCIA<br>Comejos: 9787                                                                                                    |  |  |  |  |  |  |  |  |
|                                               | Tasa: TÍTULO DE TÉCNICO SUPERIOR                                                                                                    |  |  |  |  |  |  |  |  |
|                                               | Seleccione el lipo de matricula:   Ordinaria  Familia Numerosa/Monoparental General  Familia Numerosa/Monoparental Especial                                                                                                    |  |  |  |  |  |  |  |  |
|                                               | Bonificación por discapacidad acreditada laual o superior al 33%                                                                                                    |  |  |  |  |  |  |  |  |
|                                               | A ingresar 51,66 €                                                                                                    |  |  |  |  |  |  |  |  |
|                                               | Continuar                                                                                                    |  |  |  |  |  |  |  |  |
|                                               |                                                                                                    |  |  |  |  |  |  |  |  |
| Si los docum                                  | entos Pur no se abren en una ventana de navegador puede ser por alguna de las siguientes razones:                                                                                                    |  |  |  |  |  |  |  |  |

- 1. Ordinaria: 51,66 euros si es técnico superior ó 20,99 euros para el de técnico.
- 2. Bonificación por familia numerosa/monoparental general: la mitad de las anteriores cantidades
- 3. Bonificación por familia numerosa/monoparental especial: 0,00 euros

Bonificación por discapacidad acreditada = o superior al 33%:

En función del tipo de matricula seleccionado (1-2-3).

Si se ha elegido la opción 1 se aplica descuento de la mitad. Si se ha elegido opción 2 o 3, el importe será 0 euros.

En la siguiente pantalla rellenar los datos y hacer "click" en el botón ACEPTAR que está dentro del apartado A y guardar/imprimir.

Puede ser abonada en cualquier entidad colaboradora.

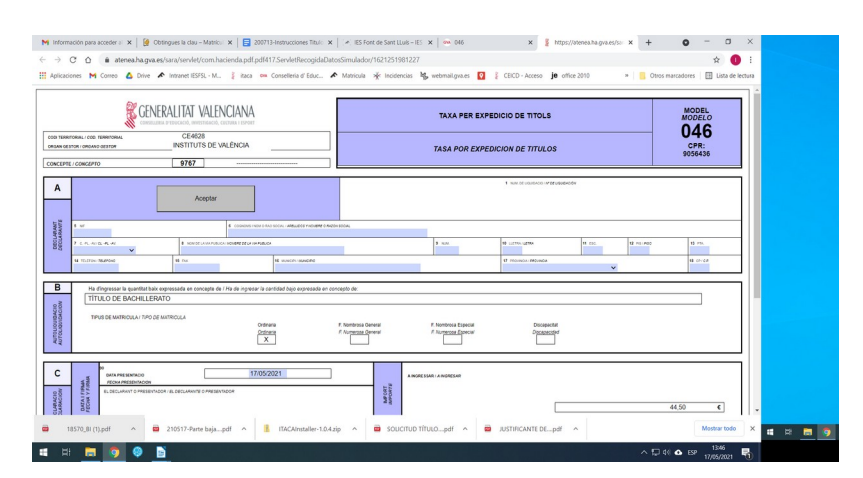

4) Copia de la tasa abonada (MODELO 046) de solicitud CERTIFICACIÓN ACADÉMICA.

En este caso, el modelo 046 se obtiene en la siguiente dirección eligiendo como órgano gestor "institutos de valencia" y Certificaciones académicas :

https://ceice.gva.es/doc046/gen/es/tasas.asp?idf=ADMIN

De nuevo se hace click en continuar y en la pantalla siguiente seleccionar el tipo de matrícula (mismos pasos que antes).

<u>Importe</u> de la tasa de la certificación académica es  $2,14 \in$  con las mismas bonificaciones que las indicadas anteriormente (1,07 o 0 euros según los casos).

|                                                    | e tasas - Instrucciones                                                                                                    |
|----------------------------------------------------|----------------------------------------------------------------------------------------------------|
| Seleccione el tip<br>aparecer en una               | to de matricula que le corresponde y pulse Continuar. A continuación se generará un archivo PDF con el Modelo 046. El documento deberá<br>nueva ventana de su naivegador. Una vez se cargue el documento PDF en blanco, siga estos pasos: |
| <ul> <li>Reliene el for</li> </ul>                 | mulario con los datos que se le solicita.                                                                                                    |
| <ul> <li>Una vez haya</li> </ul>                   | a relienado el documento PDF pulse "Aceptar".                                                                                                    |
| <ul> <li>Una pantalla</li> </ul>                   | le mostrarà los datos identificativos del modelo; tome nota de los datos relevantes y puise "Aceptar".                                                                                                    |
| <ul> <li>Se le mostrai<br/>necesarias".</li> </ul> | tà el documento PDF completado que debe usted imprimir (fijese en el código de barras). Puíse el botón "Imprimir para obtener las copias                                                                                                  |
| IMPORTANTE!                                        |                                                                                                    |
| Compruebe que<br>ejemplares para                   | todos los ejemplares impresos llevan el código de barras y una numeración. Sólo con esa información las Entidades Colaboradoras aceptarán los<br>efectuar el pago.                                                                        |
|                                                    | Códgo Territolis: CE428<br>Organo gesto: INSTITUTS DE VALÈNCIA<br>Concepto: 9782                                                                                                    |
|                                                    | Tasa: Certificaciones académicas y certificados a efecto de traslados                                                                                                    |
|                                                    | Belicolore et los de muticals: Celaria General Fanita Numera Monoparental General Fanita Numera Monoparental Especial                                                                                                    |
|                                                    | Bonificación por discapacidad acreditada igual o superior al 33%                                                                                                    |
|                                                    | A Ingresar 2,14 €                                                                                                    |
|                                                    |                                                                                                    |
|                                                    | Continuar                                                                                                    |

En la siguiente pantalla rellenar los datos y hacer "click" en el botón ACEPTAR que está dentro del apartado A y guardar/imprimir. Igualmente puede ser **abonada en cualquier entidad** colaboradora

|                                                                                              | GEI<br>CONSI                   | NERALITAT VALE                                               | NCIANA<br>CULTURA I ESPORT               |                                      | TAXA PER SERVI                                                                                                    | CIS ADMINISTRAT | IUS DERIVAT | 'S DE L'ACTIVITAT ACAD<br>SITARI | ÈMICA DE NIVE | LL NO         | MODEL<br>MODELO |
|----------------------------------------------------------------------------------------------|--------------------------------|--------------------------------------------------------------|------------------------------------------|--------------------------------------|----------------------------------------------------------------------------------------------------|-----------------|-------------|----------------------------------|---------------|---------------|-----------------|
| CODITERNITORIALI / COD. TERRITORIAL<br>ORGANI DESTOR<br>dROAND DESTOR<br>CONCEPTE / CONCEPTO |                                | CE4628 INSTITUTS DE VALÈNCIA 9 7 6 2                         |                                          |                                      | DECLARACIÓ - LIQUIDACIÓ                                                                                                    |                 |             |                                  |               |               | 046             |
|                                                                                              |                                |                                                              |                                          |                                      | TASA POR SERVICIOS ADMINISTRATIVOS DERIVADOS DE LA ACTIVIDAD ACADEMICA DE NIVEL<br>NO UNIVERSITARIO<br>DECLARACIÓN - LIQUIDACIÓN |                 |             |                                  |               | DE NIVEL      | CPR:<br>9056436 |
| AMT 0 SUBJECTE PASSIU<br>RANTE O SUJETO PASNO                                                | 5 to# 10#                      | Aceptar                                                      | 6 COSMONS I NOM C                        | RAD SOCIAL APELLEDIS Y VOIN          | RE O RAZÓN SOCIAL                                                                                                    |                 |             |                                  |               |               |                 |
| DECLAR                                                                                       | 7 C. #L. #V. / CL #L #V.       | 8 NOM DE LA VIA POBLIC                                       | N NOVERE DE LA VIA POE                   | ILICA                                |                                                                                                    | 9 N0M / M       | ie/         | 10 LIETRA/LETRA                  | 11 650.7880   | 12 PIS / PISO | 13 PTA. (#74.   |
|                                                                                              | 14 TELÉFON / TELÉFOND          | 15 FAX/ BAX                                                  |                                          | 16 MUNICIPI / MUNICIPIO              |                                                                                                    |                 |             | 17 PROVINCIA / PROVINCIA         |               | ~             | 18 CP / C.R     |
| В                                                                                            | Ha d'ingressar la quantitat ba | ix expressada en concepte de / Hi<br>adémicas y certificados | a de ingresar la cant<br>a efecto de tra | dad bajo expresada en con<br>Islados | cepto de:                                                                                                    |                 |             |                                  |               |               |                 |

### MUY IMPORTANTE:

LA CERTIFICACIÓN ACADÉMICA junto con LA COPIA DEL PAGO DE LAS TASAS DEL TÍTULO EQUIVALE AL TÍTULO MIENTRAS QUE EL MINISTERIO LO EXPIDA.